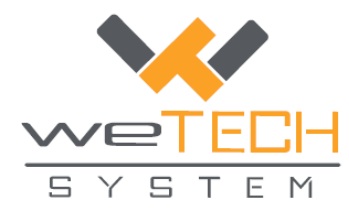

## Come attivare la licenza di ZWCad 2018

Una volta scaricato ed installato correttamente il software nel computer, avviare il programma dall'icona sul Desktop

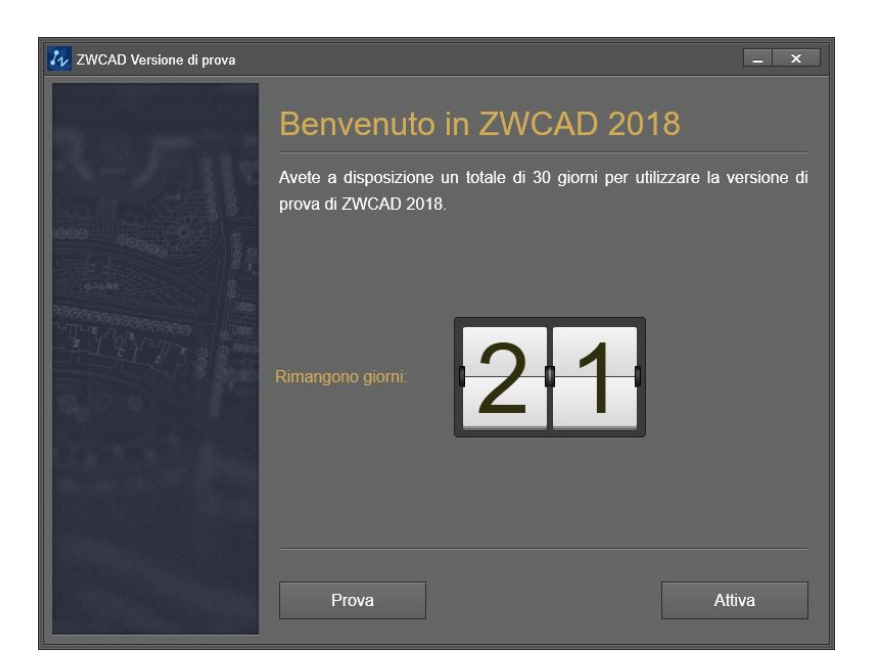

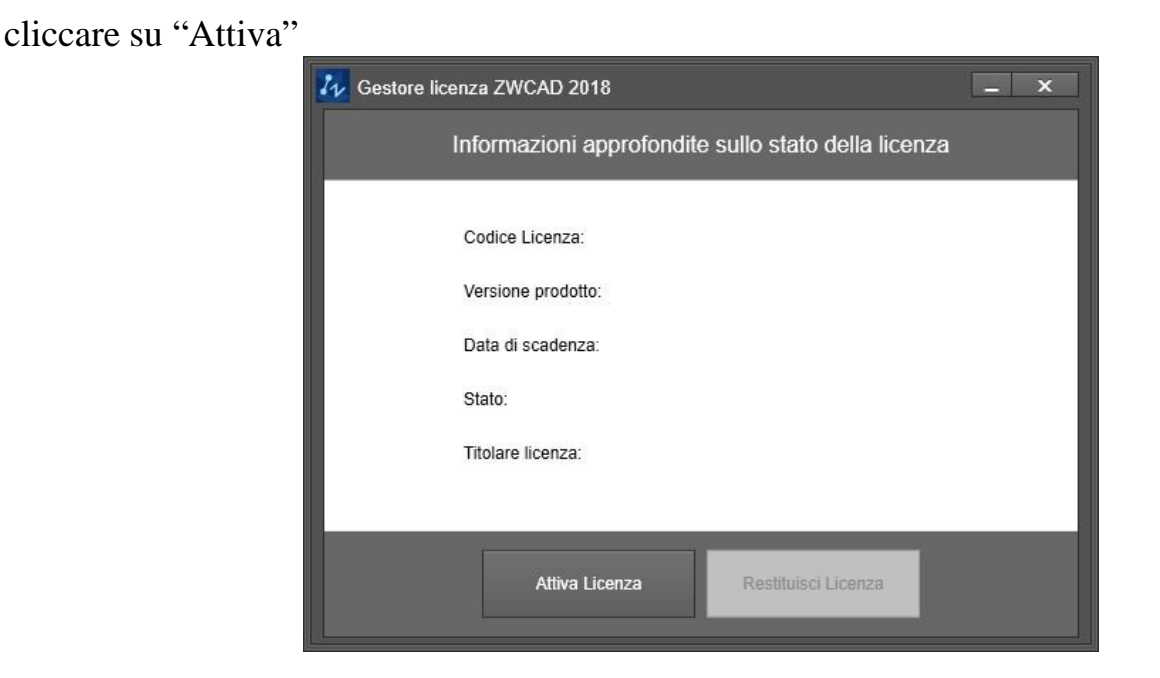

cliccare su "Attiva Licenza"

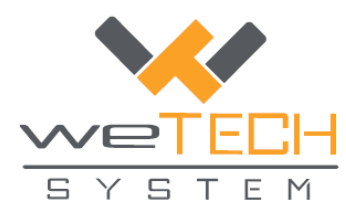

| 4ttivazi | ione ZWCAD 2018        | _ ×   |
|----------|------------------------|-------|
|          |                        |       |
|          |                        |       |
|          | Attiva Chiave Software |       |
|          |                        |       |
|          |                        |       |
|          | Attiva Chiave Hardware |       |
|          |                        |       |
|          |                        |       |
|          | < Retro                | Fatto |

cliccare su "Attiva Chiave Software"

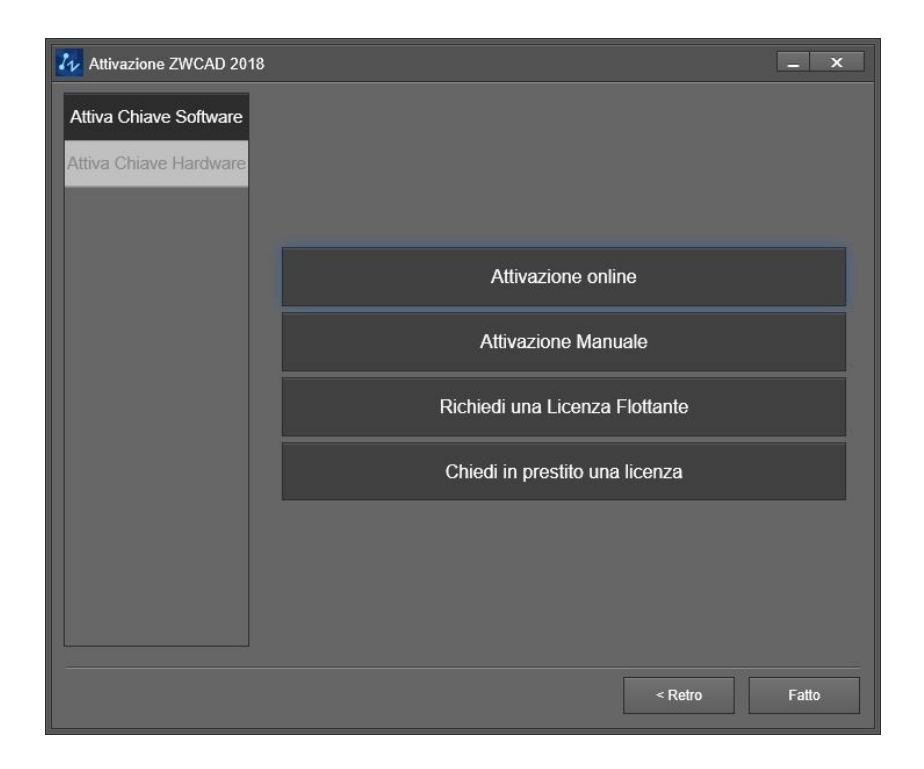

cliccare su "Attivazione On-line"

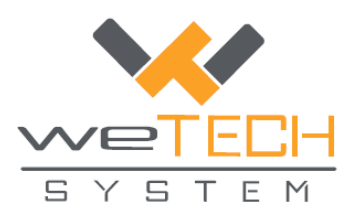

| Attivazione ZWCAD 2018 | - x                                                                                                    |
|------------------------|----------------------------------------------------------------------------------------------------|
| Attiva Chiave Software | Attivazione online                                                                                                    |
| Attiva Chiave Hardware | Codice Licenza: 👔                                                                                                    |
|                        | Informazioni utente                                                                                                    |
|                        | Nome Paese Seleziona Paese/Regione -                                                                                                    |
|                        | Società Email Email                                                                                                    |
|                        | Settore Seleziona un settore - Mödifica                                                                                                    |
|                        | Le informazioni inserite in questa pagina vengono memorizzate con la licenza per la reinstallazione e<br>Paggiornamento del prodotto. Assicurarsi di avere inserito informazioni valide per evitare ritardi<br>nell'initizzo del prodotto. |
|                        | ОК                                                                                                    |
|                        | Attivazione Manuale                                                                                                    |
|                        | Richiedi una Licenza Flottante                                                                                                    |
|                        | Chiedi in prestito una licenza                                                                                                    |
|                        | < Retro Fatto                                                                                                    |

Inserire il codice di licenza alfanumerico negli appositi spazi (si può usare anche il *copia incolla* dell'intero codice), cliccare su "Verifica", inserire i propri dati.

Cliccando su Ok si procede con l'attivazione.

| Attivazione riuscita!                                         | -                                                                                                    | ×     |  |  |  |
|---------------------------------------------------------------|----------------------------------------------------------------------------------------------------|-------|--|--|--|
| Attivazione riuscita!                                         |                                                                                                    |       |  |  |  |
| Grazie per aver scelto ZWCADI                                 |                                                                                                    |       |  |  |  |
| Informazoni sulla vostra licenza:                             |                                                                                                    |       |  |  |  |
| Codice Licenza:                                               | DOXZ-                                                                                                    |       |  |  |  |
| Versione prodotto:                                            | Versione Professional 2018                                                                                                    |       |  |  |  |
| Data di scadenza:                                             | 06-Sep-2018                                                                                                    |       |  |  |  |
| Stato:                                                        | Attivato                                                                                                    |       |  |  |  |
| Concesso in licenza a:                                        | wetechsystem                                                                                                    |       |  |  |  |
| L'attivazione di ZWCAD<br>l'hardware, formattare l'<br>persa. | è stata completata con successo. Se si desidera reinstallare il sistema operativo, sostituire<br>hard disk ecc., ricordarsi di restituire prima la licenza. In caso contrario la licenza potrebbe e | ssere |  |  |  |
|                                                               |                                                                                                    | -     |  |  |  |
|                                                               | Finito                                                                                                    |       |  |  |  |
|                                                               |                                                                                                    |       |  |  |  |

Cliccare su "Finito" e chiudere l'ulteriore finestra che rimane aperta.

Avviare il programma ZWCad dall'icona sul Desktop.

Siete ora pronti a utilizzare il software. Buon lavoro!